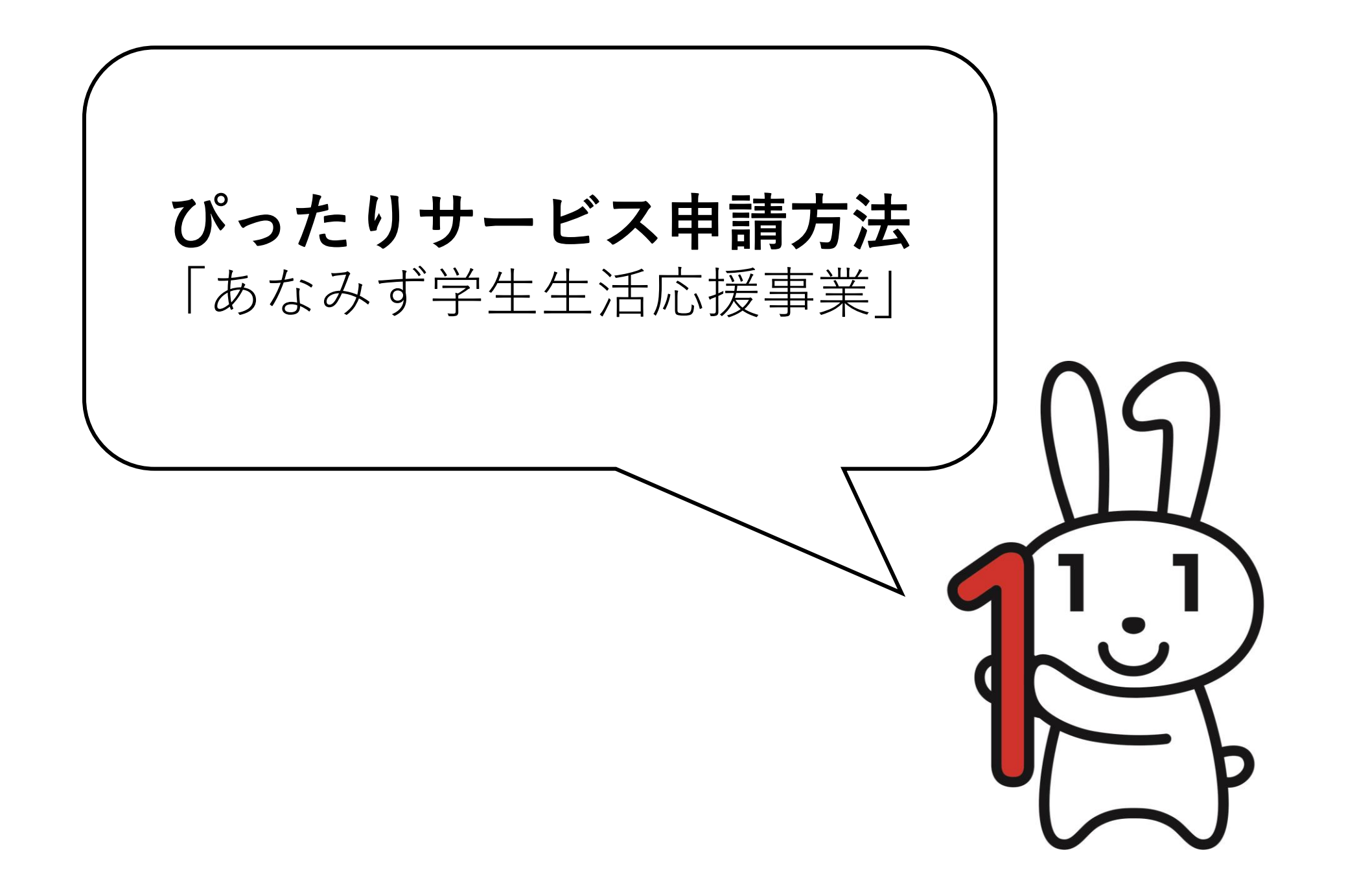

## ● 所管部署

穴水町役場教育委員会事務局 TEL:0768-52-3710

## 根拠法律・条例等

あなみず学生生活応援事業実施要綱

ログインが必要な手続が選択されています。申請を行う際は、以下の ログイン後に申請を継続してください。なお、ログイン済みの場合 ロク 再表示を行うと未ログイン状態に戻るため、その場合は再度以下の ログインしてください。

ログインするをクリック

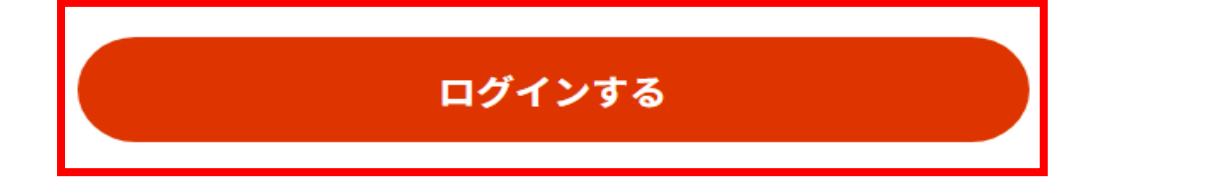

◀ 閉じる

 $\mathbf{T}$ 

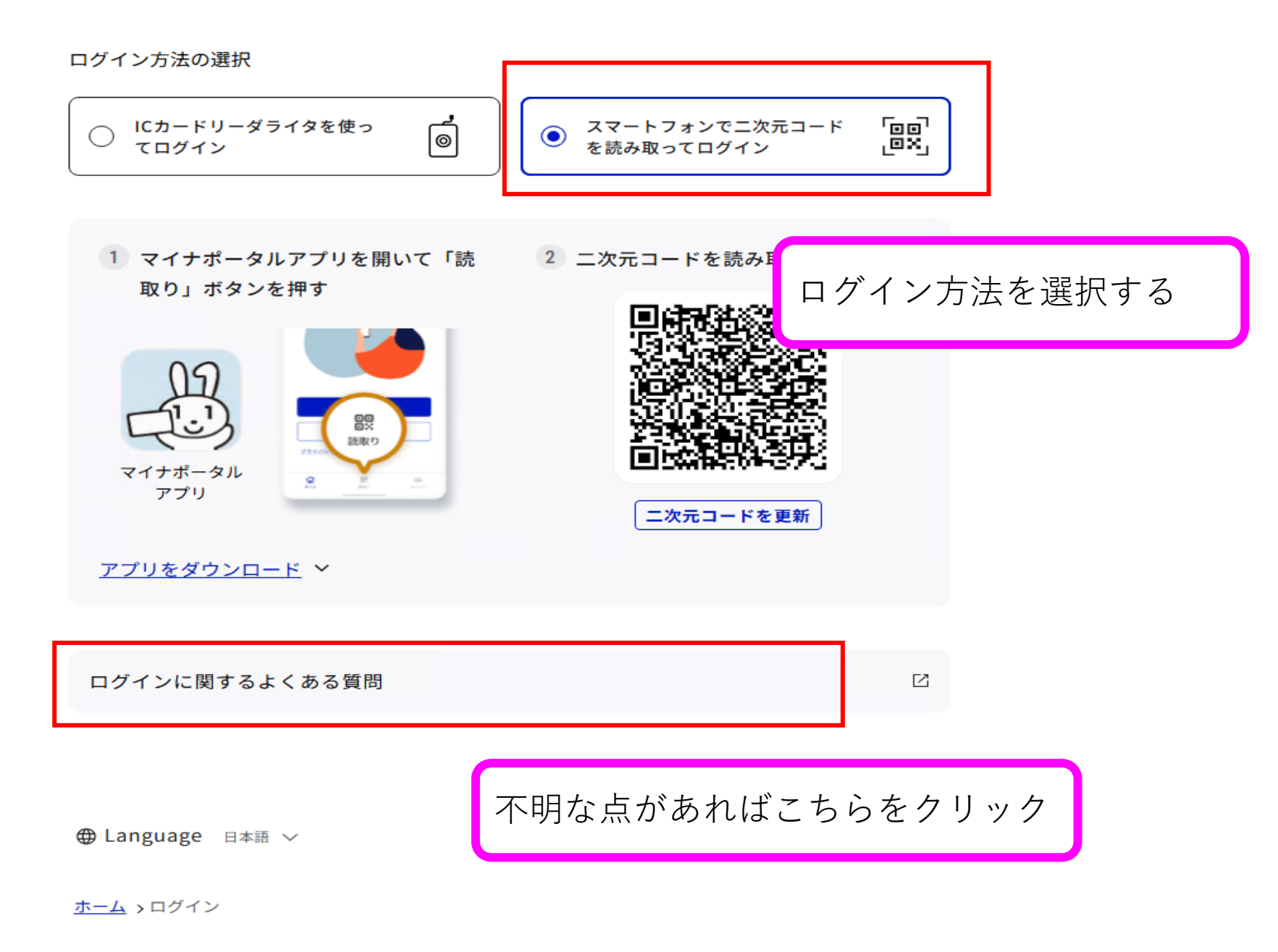

マイナポータル

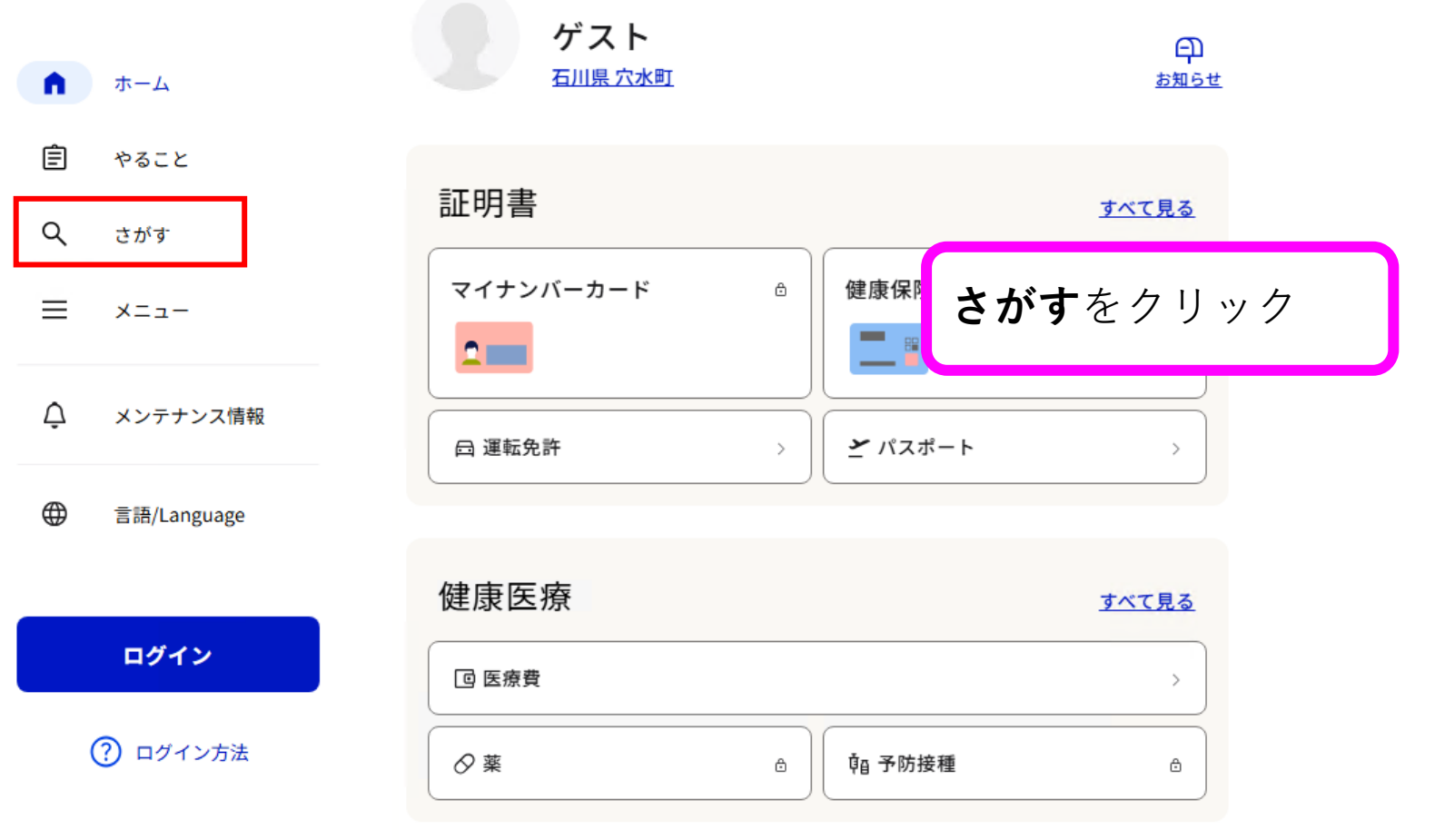

| おかね             |   |        |   |
|-----------------|---|--------|---|
| <u>命</u> 公金受取口座 | > | 〔○ 年金  | ۵ |
| 2 給付金           | > | ∞ 税・所得 | ۵ |
| 2               |   |        |   |

| マイナ | ポータル        | さがす                                        |         |                     | Ŧ          | 川県 穴水町      |                  |   |
|-----|-------------|--------------------------------------------|---------|---------------------|------------|-------------|------------------|---|
| ሰ   | ホーム         |                                            |         |                     |            |             |                  |   |
| Ê   | やること        | キーワード                                      |         |                     |            | ○ 検索        |                  |   |
| ٩   | さがす         | よく検索され <sup>-</sup><br># <sup>羅災証明・被</sup> | ているキーワー | -ド<br>ドに <b>あたみ</b> | ず学生生       | 活広援         | <b></b>          | 全 |
| ≡   | メニュー        | #確定申告                                      | と入力し    | ↑ (CD) & O,<br>検索   | , <u> </u> | /口 // し / 入 | 子· <b>太小山</b> 13 | ₩ |
| Ċ   | メンテナンス情報    | 注目                                         |         |                     |            |             |                  |   |
|     | 言語/Language | □三<br>証明書                                  |         | (も 健康医療             | ¥<br>お金    | 山           |                  |   |
|     | ログイン        | ガイド                                        |         |                     |            |             |                  |   |
|     | ? ログイン方法    | AL () () () () () () () () () () () () ()  | 出産      | こどもの予防接種            | 乳幼児健診      |             |                  |   |
|     |             | <b>マイナンバーカー</b><br>ドの作成                    |         |                     |            |             |                  |   |

マイナポータル

# 検索結果

<u>石川県 穴水町</u>

| ሰ | ホーム         |                                                                                      |   |  |  |  |
|---|-------------|--------------------------------------------------------------------------------------|---|--|--|--|
| Ê | やること        | あなみず学生生活応援事業給付金                                                                      |   |  |  |  |
| ٩ | さがす         | 石川県 穴水町の手続き カテゴリ 〜                                                                   |   |  |  |  |
| = | メニュー        | あなみず学生生活応援事業給付金                                                                      |   |  |  |  |
| Ċ | メンテナンス情報    | 教育<br>令和7年度において物価高騰による負担増を踏まえ、経済的な影響を受けている学生に対<br>し給付金を給付し学生生活を応援します<br><u>詳しく見る</u> |   |  |  |  |
|   | 言語/Language |                                                                                      |   |  |  |  |
|   |             |                                                                                      | _ |  |  |  |
|   | ログイン        | 見つからない場合<br><b>詳しく見る</b> をクリック                                                       |   |  |  |  |
|   | -           |                                                                                      |   |  |  |  |
|   | ?) ログイン方法   | よく検索されているキーワード                                                                       |   |  |  |  |
|   |             | #罹災証明・被災証明 #パスポート #国民年金 #給付金 #児童手当                                                   |   |  |  |  |
|   |             | #確定申告 #保険証 #引越し #国家資格 #戸籍の振り仮名 #年末調整                                                 |   |  |  |  |

## - 所管部署

穴水町役場教育委員会事務局 TEL:0768-52-3710

## 根拠法律・条例等

あなみず学生生活応援事業実施要綱

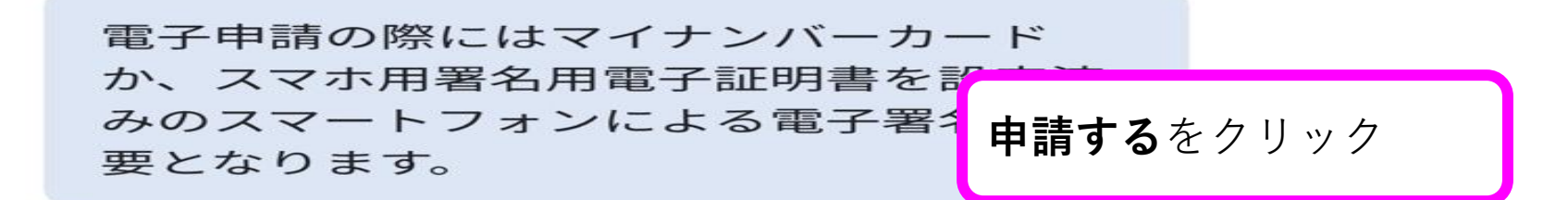

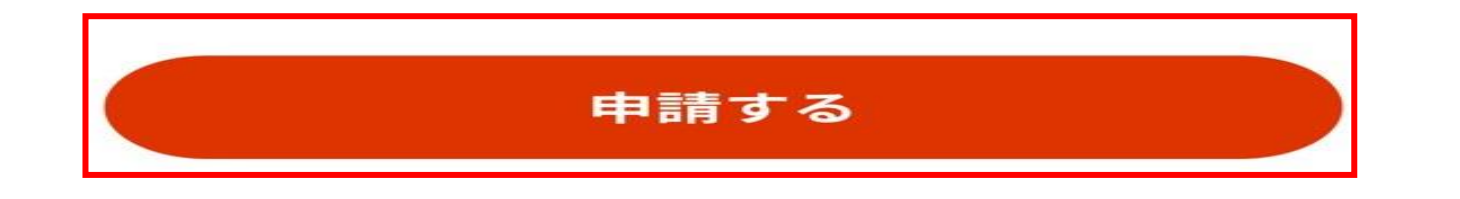

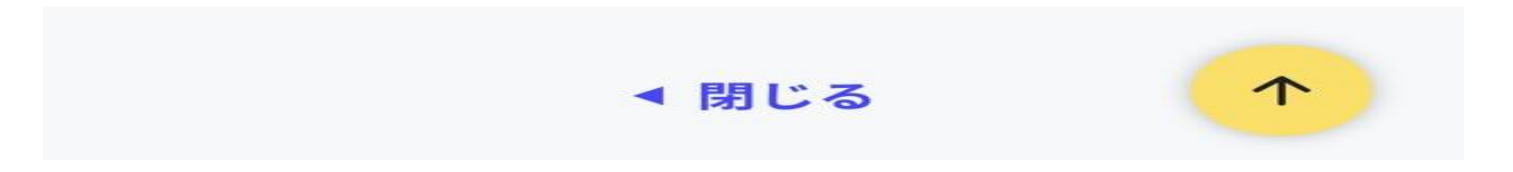

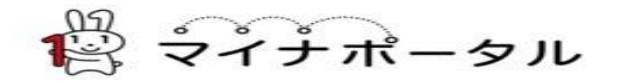

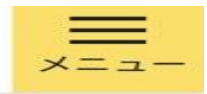

## 石川県穴水町

## あなみず学生生活応援事業給付金

⊕ オンライン申請

■ 電子署名必須

以下より手続を開始してください。 入力途中の内容を保存して、再開することも 可能です。「入力中の申請データを保存す る」より、入力内容のデータをダウン「<mark>入力する</mark>をクリック することができます。

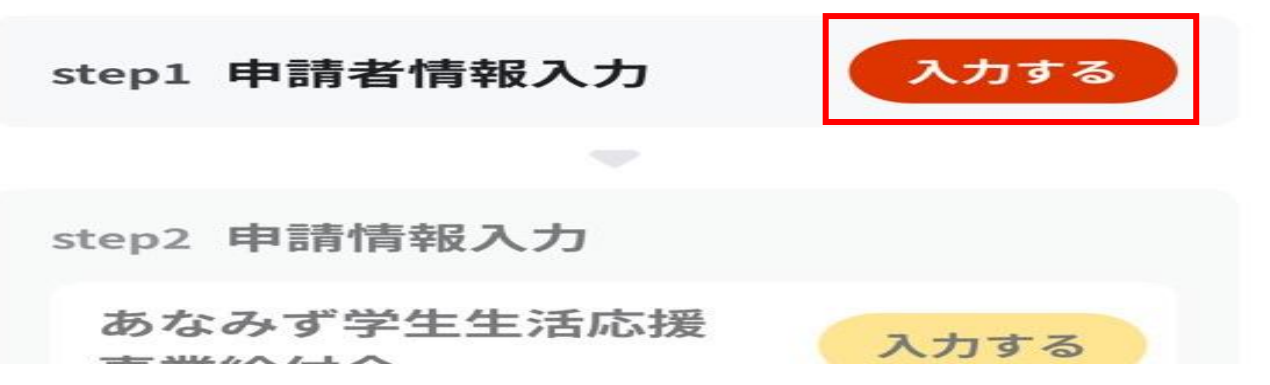

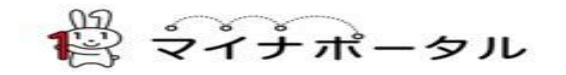

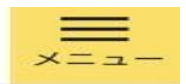

← 申請ナビ

#### 石川県穴水町

あなみず学生生活応援事業給付金(完了率:0%) step1 ▶ step2 ▶ step3(入力不要) ▶ step4 ▶ step5 ▶ step6

step1 申請者情報入力

## 申請者の情報を入力してください

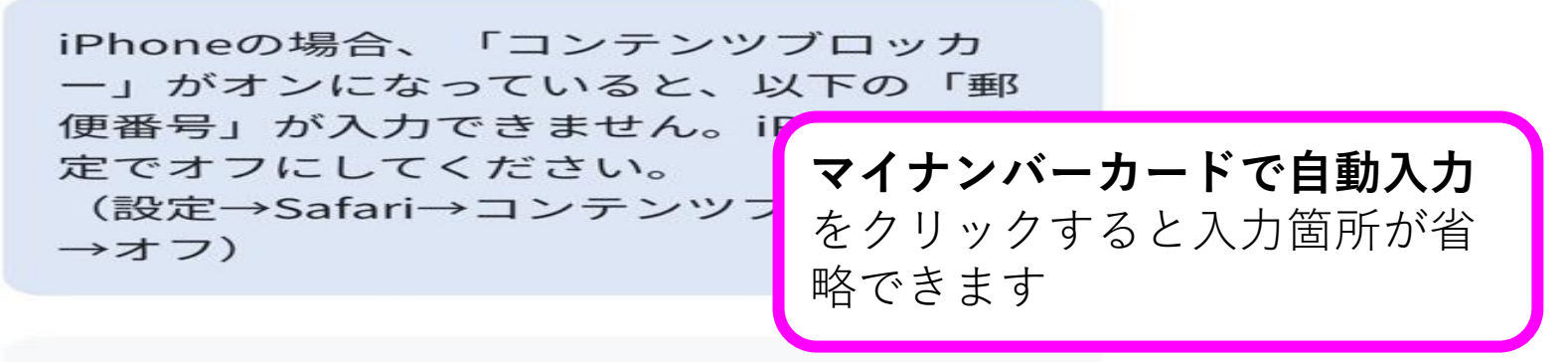

マイナンバーカードを使って、自動入力ができます。

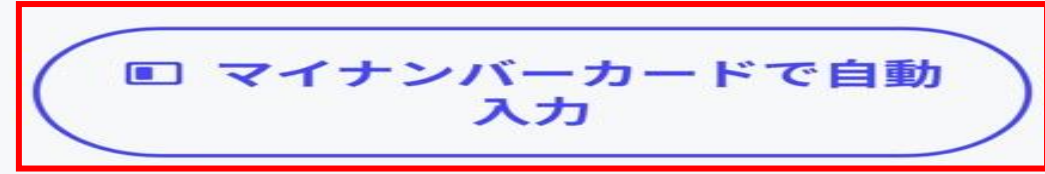

## スマートフォンをご利用の場合

マイナンバーカードを端末にかざして「カードを読み取る」を押してください。

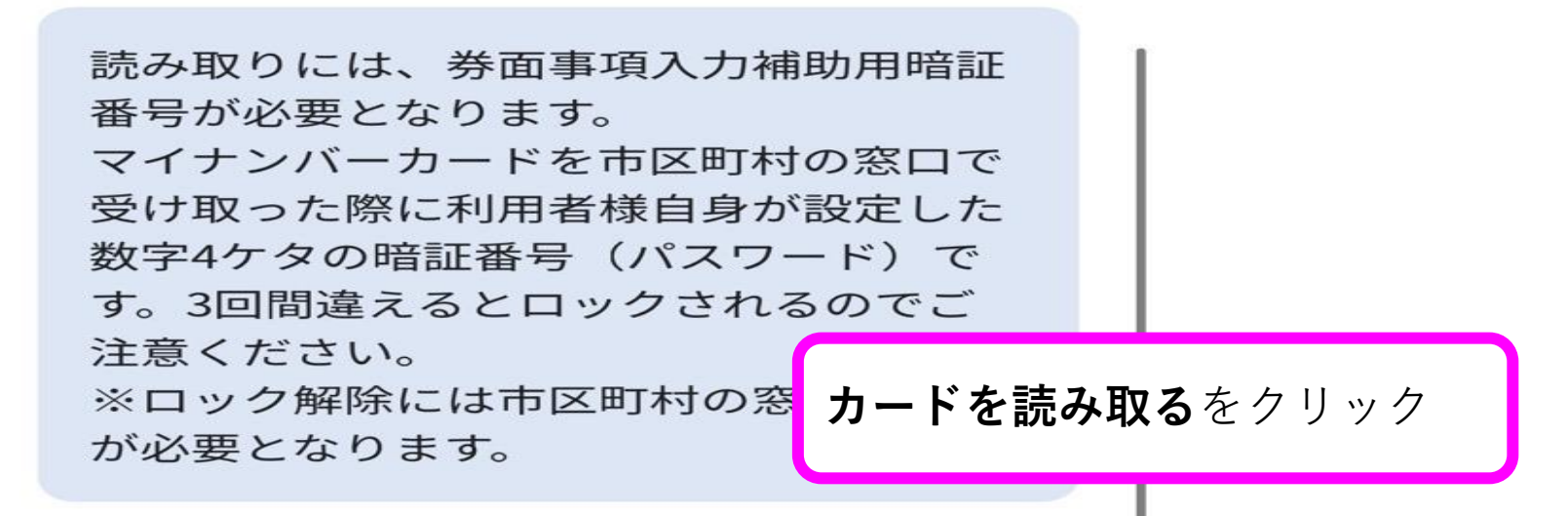

カードを読み取る

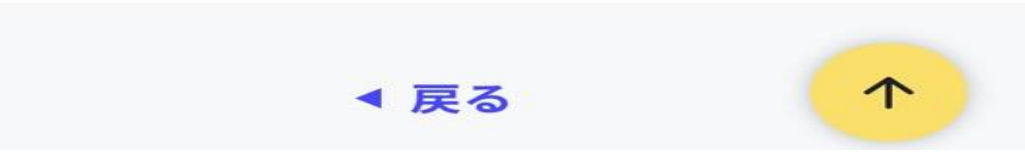

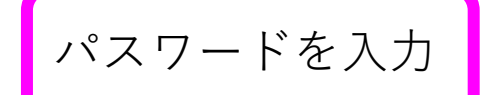

# パスワードの入力

券面事項入力補助用のパスワード

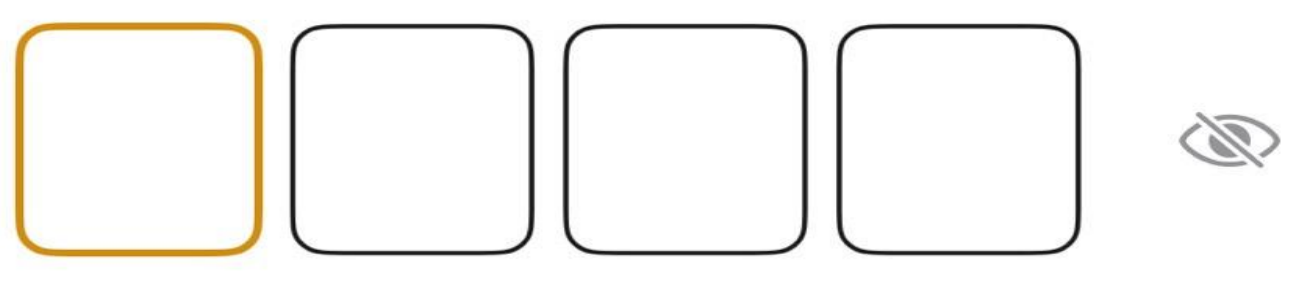

<u>パスワードが分からない</u>

マイナポータル

● よくあるご質問 ● お問い合わせ = メニュー

← 申請ナビ

#### 石川県穴水町

【テスト】あなみず学生生活応援事業給付金(完了率:15%)

step1 申請者情報入力 ▶ step2 申請情報入力 ▶ step3 入力内容確認 ▶ step4 添付書類登録 ▶ step5 電子署名・送信・印刷

step2 申請情報入力

穴水 太郎 さんの申請です。

| 申請日 ②   | 年後江                              |      |
|---------|----------------------------------|------|
|         | 値を選択してください。<br>月 <mark>必須</mark> |      |
|         | 値を選択してください。                      | •    |
|         | 日 必須 値を選択してください。                 | •    |
| 申請者氏名 ⑦ | 氏 必須                             | 下に続く |
|         | 次へすすむ                            |      |

中諸日

| Ŧ | <b>彩旗</b> |  |
|---|-----------|--|
|   | 7         |  |
| Ħ | क्ष       |  |
|   | 7         |  |
| H | क्ष       |  |
|   | 1         |  |

# 入力に誤りがないか確認し、 問題がなければ**次へすすむ**

申請者氏名

六水 名 **1** 例第

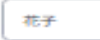

18 (B) (B)

対象要件

#### 選択肢1

☑ 穴水町立穴水中学校卒業者で、大学、短期大学、高等専門学校等に在籍している

選択肢2

○ 令和7年4月1日現在穴水町在住で、大学、短期大学、高等専門学校等に在籍して いる

給付対象者 氏名

#### フリガナ(セイ) 🚳 🌆

アナミズ

フリガナ(メイ) 🐻 🌆

ハナコ

#### 188 M

六水

#### 2 60

花子

次へすすむ

### 石川県穴水町

## あなみず学生生活応援事業給付金(完了率:75%) step6 step1 申請者情報入力 → step2 申請情報入力 → step3 (入力不要) → step4 入力内容確認 → step5 添付書類登録 電子署名・送信・印刷 step5 添付書類登録 各書類をアップロードし 必要書類をアップロードしてください スマートフォンのカメラで撮影した画像のアップロードも可能です。添付書類のファイ 次へすすむ で最大200文字まで設定可能です。 学生証または在学証明書の写し ぼしい説明 ファイルを追加 必須

| 通帳またはキャッシュカードの写し          |         |
|---------------------------|---------|
| <ol> <li>詳しい説明</li> </ol> | ファイルを追加 |
| 必須                        |         |

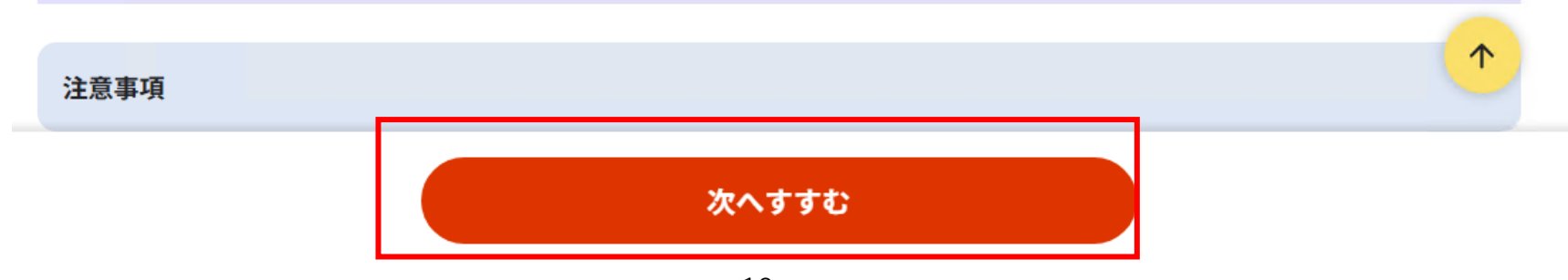

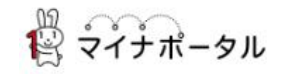

← 申請ナビ

#### 石川県穴水町

#### 【テスト】あなみず学生生活応援事業給付金(完了率:90%)

| step1   | step2  | step3  | step4  | step5      |
|---------|--------|--------|--------|------------|
| 申請者情報入力 | 申請情報入力 | 入力内容確認 | 添付書類登録 | 電子署名・送信・印刷 |

#### step5電子署名・送信・印刷

#### 送信を実行

手続の送信を実行します。よろしければ、「送信する」ボタンを押してください。

# 入力内容に問題なければ 送信する

#### 申請先

石川県 穴水町

#### 手続名

【テスト】あなみず学生生活応援事業給付金

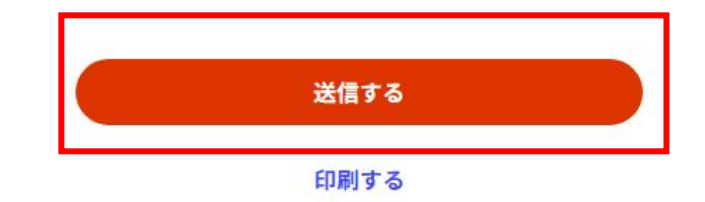